## View / Approve / Reject Employee Timesheet

- 1. Log into A360 at https://myadvantagecloud.cgi.com/PROD/portal/Advantage360Home
- 2. Click Manager Self Service

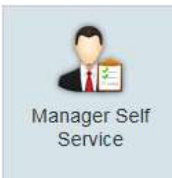

3. Click on the Time and Leave tab, Actions & Alerts subtab.

| <u>CGI</u> Adva | ntage мss   | 🏃 General HR | 📆 Time and Leave | . Performance | Position |
|-----------------|-------------|--------------|------------------|---------------|----------|
| Calendar        | Actions & A | lerts        |                  |               |          |

4. The **Timesheet Worklist** widget displays pending timesheets which require action from you. Once a timesheet has been approved or rejected, it is removed from the worklist.

The display of employee timesheets depends on your assigned supervisory role. *Note: If someone has assigned you as their "alternate approver" while they are out of the office, you will see timesheets from employees other than your direct reports.* 

| Timesheet Worklist (1 | 1                   |              |         |        |  |
|-----------------------|---------------------|--------------|---------|--------|--|
| Name                  | Pay Period End Date | Submit Date  | Approve | Reject |  |
| Robert Butler         | 08/31/2010          | ♣ 08/11/2010 | 0       | 0      |  |
|                       |                     |              |         |        |  |
| Detailed \            | /iew                | Quick View   |         |        |  |

5. View Timesheet Details in Read-Only Mode (Detailed View)

The employee name on the worklist is displayed as a hyperlink; click this link to view the timesheet in read-only mode. (Managers cannot edit an employee's timesheet, only approve for submission or reject for employee correction). This view opens up a new window with timesheet details and employee comments.

| IMEI 228 1711240000097 1 | 1 of 2   UIEW All Line Processing was succe          | essrui                                                |                             |
|--------------------------|------------------------------------------------------|-------------------------------------------------------|-----------------------------|
| Document View            |                                                      |                                                       |                             |
| 🖌 Timesheet Header       |                                                      |                                                       |                             |
| Timesheet Details        | Timesheet                                            |                                                       |                             |
| Other Activity           | Transaction ID : TIMEI-1711240000097                 |                                                       |                             |
| Document Comments        | Employee Name : Harres Harres                        | Home Department : 228                                 | Title - TEAM LEADER         |
| Document Attachments     | Employee ID :                                        | Home Unit : 2207                                      | Sub-Title : FTEAM LEADER    |
| Document History         | Work Cycle : MF8A                                    | Dept Specific ID :                                    | Time Class : FT             |
| Document Reference       | Appointment ID :                                     | Pay Location : INFO TECH                              | Title Group :               |
| Future Triggering        | Reporting To : FIT DIRECTOR                          | Submitter ID : mb.test2                               | Submitted Date : 11/29/2017 |
| Forms                    | Times                                                | sheet for pay period September 4, 2017 To Septer      | nber 17, 2017               |
|                          | <ul> <li>Pay Period Standard Hours : 72</li> </ul>   |                                                       |                             |
|                          | In order to submit your changes you must confirm the | at you agree to security terms by checking the follow | ing box.                    |
|                          | This serves as your electronic signature and submis  | sion of Time and Leave Activity changes.              |                             |
|                          | I agree that the above information is correct for r  | my Time and Leave Submissions."                       |                             |
|                          |                                                      |                                                       |                             |
|                          |                                                      |                                                       |                             |
|                          | Comments :                                           |                                                       |                             |
|                          |                                                      |                                                       |                             |
|                          |                                                      |                                                       |                             |

6. Click on **Timesheet Details**. You will need to close out of this window to approve or reject the timesheet.

| locument View       |                  |                                            |                                         |                       |                                        |                                                                           |                                                               |                                             |                                                                |                                       |                    |                 | _                    |           |  |
|---------------------|------------------|--------------------------------------------|-----------------------------------------|-----------------------|----------------------------------------|---------------------------------------------------------------------------|---------------------------------------------------------------|---------------------------------------------|----------------------------------------------------------------|---------------------------------------|--------------------|-----------------|----------------------|-----------|--|
| Teachad lloada      |                  | ~                                          |                                         |                       |                                        |                                                                           |                                                               |                                             |                                                                |                                       |                    |                 | Leave                | e Balance |  |
| Timesneet Header    | 6                |                                            | 101010-010                              | 4                     |                                        |                                                                           |                                                               |                                             |                                                                |                                       |                    |                 | View                 | Accounti  |  |
| / Timesheet Details |                  | ~ IIm                                      | esnee                                   | et                    | _                                      |                                                                           |                                                               |                                             |                                                                |                                       |                    |                 | Printe               | er Friend |  |
| Other Activity      | Iransa           | action ID :                                | TIMEI-1/1                               | 1124000009            | 6                                      |                                                                           |                                                               |                                             |                                                                |                                       |                    |                 |                      |           |  |
| ocument Comments    | Clo              | se                                         |                                         |                       |                                        |                                                                           |                                                               |                                             |                                                                |                                       |                    |                 |                      |           |  |
| ocument Attachments | _                |                                            |                                         |                       |                                        |                                                                           |                                                               |                                             |                                                                |                                       |                    |                 |                      |           |  |
| ocument History     |                  | N                                          | ame :                                   | and the second        |                                        | Home [                                                                    | epartme                                                       | nt : 228                                    |                                                                |                                       |                    | T               | itle : TEAM   EA     |           |  |
| ocument Reference   |                  | Employe                                    | e ID :                                  | -                     |                                        | nome :                                                                    | Home Ur                                                       | nit : 2207                                  |                                                                |                                       |                    | Sub-t           | itle : FTEAM LE      | EADER     |  |
| iture Triggering    |                  | Work C                                     | ycle : MF                               | 8A                    |                                        | Dept Specific ID :                                                        |                                                               |                                             |                                                                |                                       |                    | Time Class : FT |                      |           |  |
| orms                | Ар               | pointmen                                   | nt ID :                                 |                       |                                        | Pay Location : INFO TECH                                                  |                                                               |                                             |                                                                |                                       |                    | Title Group :   |                      |           |  |
|                     |                  | Reporting                                  | To : FIT                                | DIRECTOR              |                                        |                                                                           |                                                               |                                             |                                                                |                                       |                    |                 |                      |           |  |
|                     |                  |                                            | 3                                       |                       |                                        |                                                                           |                                                               |                                             |                                                                |                                       |                    |                 |                      |           |  |
|                     | Leave Ba         | ilance) (V                                 | iew Defau                               | It Accountin          | g) (View/H<br>sheet for pa             | lide Override<br>ay period Sep                                            | Details<br>otember 4,                                         | View Tim<br>2017 to Se                      | e In/Time<br>ptember                                           | Out)<br>17, 2017                      |                    |                 |                      |           |  |
|                     | Leave Ba         | ilance) (V                                 | iew Defau                               | It Accounting<br>Time | g) (View/H<br>sheet for p              | lide Override<br>ay period Sep                                            | Details<br>otember 4,                                         | View Tim<br>2017 to Se                      | e In/Time<br>eptember                                          | 0ut)<br>17, 2017                      |                    |                 |                      |           |  |
|                     | Leave Ba         | ilance) (V                                 | iew Defau<br>Even                       | It Accounting<br>Time | g) (View/H<br>sheet for p<br>Overrides | tide Override<br>ay period Sep<br>Mon                                     | Details)<br>otember 4,<br>Tue                                 | View Tim<br>2017 to Se<br>Wed               | e In/Time<br>eptember<br>Thu                                   | 0ut)<br>17, 2017<br>Fri               | Sat                | Sun             | Total Hours          |           |  |
|                     | Leave Ba         | lance) (V                                  | iew Defau<br>Even                       | It Accountin<br>Time  | g) (View/H<br>sheet for p<br>Overrides | lide Override<br>ay period Sep<br>Mon<br>4                                | Details)<br>otember 4,<br>Tue<br>5                            | View Tim<br>2017 to Se<br>Wed<br>6          | e In/Time<br>eptember<br>Thu<br>7                              | out)<br>17, 2017<br>Fri<br>8          | Sat<br>9           | Sun<br>10       | Total Hours          | _         |  |
|                     | Leave Ba         | lance) (V                                  | iew Defau<br>Even                       | It Accounting<br>Time | a) View/H<br>sheet for p<br>Overrides  | tide Override<br>ay period Sep<br>Mon<br>4                                | Details)<br>ntember 4,<br>Tue<br>5<br>(08:00                  | View Tim<br>2017 to Se<br>Wed<br>6<br>08:00 | e In/Time<br>eptember<br>Thu<br>7<br>08:00                     | 0ut)<br>17, 2017<br>Fri<br>8<br>08:00 | Sat<br>9<br>[08:00 | Sun<br>10       | Total Hours<br>48:00 | _         |  |
|                     | <u>(Leave Ва</u> | lance (V                                   | iew Defau<br>Even                       | It Accounting<br>Time | g) View/H<br>sheet for p<br>Overrides  | iide Override<br>ay period Sep<br>Mon<br>4<br>08:00<br>Dept               | Details)<br>otember 4,<br>Tue<br>5<br>08:00                   | View Tim<br>2017 to Se<br>Wed<br>6<br>08:00 | e In/Time<br>sptember<br>Thu<br>7<br>[08:00]<br>Sub Ur         | : Out)<br>17, 2017<br>Fri<br>8        | Sat<br>9           | Sun<br>10       | Total Hours<br>48:00 | _         |  |
|                     | (Leave Ва        | ilance) (V<br>Len 1<br>Fu<br>propriation U | iew Defau<br>Even<br>REG<br>nd:<br>nht: | It Accounting<br>Time | y View/H<br>sheet for p<br>Overrides   | iide Override<br>ay period Sep<br>Mon<br>4<br>08:00<br>Dept:<br>.ocation: | Details)<br>itember 4,<br>Tue<br>5<br>08:00<br>U<br>Sub Locat | View Tim<br>2017 to Se<br>Wed<br>6<br>08:00 | e In/Time<br>eptember<br>Thu<br>7<br>08:00<br>Sub Ur<br>Activi | 0ut)<br>17, 2017<br>Fri<br>8<br>08:00 | Sat<br>9           | Sun<br>10       | Total Hours<br>48:00 | _         |  |

## 7. Quick View

Mouse over the Pay Period End Date and select the down arrow to open a quick view, which displays the timesheet details. Select 😣 to close this view.

| Timesheet details |             |             |             |             |             |             |             |             |             |             |             |             |             |             |             |             |
|-------------------|-------------|-------------|-------------|-------------|-------------|-------------|-------------|-------------|-------------|-------------|-------------|-------------|-------------|-------------|-------------|-------------|
| Event Type        | Mon<br>8/16 | Tue<br>8/17 | Wed<br>8/18 | Thu<br>8/19 | Fri<br>8/20 | Sat<br>8/21 | Sun<br>8/22 | Mon<br>8/23 | Tue<br>8/24 | Wed<br>8/25 | Thu<br>8/26 | Fri<br>8/27 | Sat<br>8/28 | Sun<br>8/29 | Mon<br>8/30 | Tue<br>8/31 |
| REGULAR PAY       | 8:00        | 8:00        | 0           | 0           | 8:00        | 8:00        | 8:00        | 8:00        | 8:00        | 0           | 0           | 8:00        | 8:00        | 8:00        | 0           | 8:00        |
| SICK USAGE        | 0           | 0           | 0           | 0           | 0           | 0           | 0           | 0           | 0           | 0           | 0           | 0           | 0           | 0           | 8:00        | 0           |

## 8. Approve/Reject Worklist Item

To approve or reject a worklist item, select either the **Approve** or **Reject** button, and an approve/reject comment box will pop up. Comments are mandatory if the work item is being rejected. Select the **Submit** button to approve the item, or select 🐼 to cancel approve/reject action for that particular request. After a request is approved or rejected, the corresponding work item is removed from the worklist.

| Approve Document | 8 |
|------------------|---|
| Comments:        |   |
| Submit           |   |

| Reject Docu | nent   | 8 |
|-------------|--------|---|
| Comments:   |        |   |
|             | Submit |   |